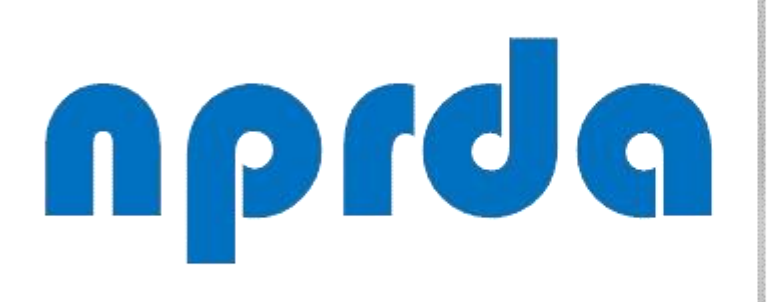

Nucleo de Produção de Recursos Didáticos e Audiovisuais

## COMO ENVIAR MENSAGEM PARA GRUPO DE UM ALUNOS

TUTORIAL

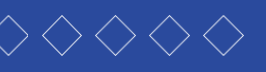

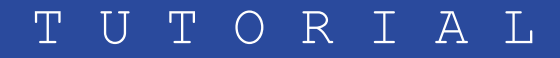

#### PASSO 1:

Dentro da disciplina em que está o aluno em questão, clicar em "Participantes". ORGANIZAÇÃO, PROCESSOS E TOMADA DE DECISÃO #16143

IN N

Participantes

Emblemas

Competências

🖽 Notas

🗅 Mural da Disciplina

UNIDADE 1 - De 19/09 a 27/09/2020

UNIDADE 2 - 26/09 a 04/10/2020

UNIDADE 3 - De 03/10 a 11/10/2020

D UNIDADE 4 - De 10/10

### ORGANIZAÇÃO, PROCESSOS E TOMADA DE DECISÃO

Painel / Cursos / EAD / EAD Graduação / ADMINISTRAÇÃO PÚBLICA #7919 / ORGANIZAÇÃO, PROCESSOS E TOMADA DE DECISÃO #16143

Ö.-

#### Mural da Disciplina

Olá, meus caros alunos,

#### Sejam bem-vindos,

Geograficamente estamos distantes, mas esse fator não nos impede de criarmos uma relação de troca de aprendizagem. Portanto, venho convidá-los para viajarmos pelas particularidades do mundo das Organizações com seus Processos e suas formas de Tomada de Decisão. Nessa disciplina, temos a certeza de que todas as leituras e atividades propostas servirão de norteamento para elevar sua percepção sobre os principais mecanismos que envolvem a Organização, Processos e Tomada de Decisão que perpassa desde um repensar sobre a sobre as partes que formam uma organização com seu modelo formal ou informal, suas hierarquias, demonstradas por meio de organogramas, seus meios de comunicação, estrutura, departamentalização, processos e gerenciamentos, fluxogramas, layout e tomada de decisão.

Reafirmamos a importância da construção de um conhecimento pautado na pesquisa e na troca de ideias entre professor e aluno, ao mesmo tempo em que deverá ser sustentado pela compreensão de que tais conhecimentos devem ser adaptados às suas práticas profissionais e às perspectivas futuras de mercado.

Nossa orientação é que a apropriação desses conhecimentos disponíveis por meio da disciplina Organização, Processos e Tomada de Decisão seja efetivamente trabalhada de forma participativa, proativa, de modo que ocorra uma integralização com as discussões propostas nas demais disciplinas.

#### PASSO 2:

Na tela seguinte, para facilitar sua busca, selecione o grupo do aluno no filtro que fica no lado esquerdo, logo abaixo do rótulo "Participantes".

#### ORGANIZAÇAO, PROCESSOS E TOMADA DE DECISA

Painel / Cursos / EAD / EAD Graduação / ADMINISTRAÇÃO PÚBLICA #7919 / ORGANIZAÇÃO, PROCESSOS E TOMAD / Participantes

#### Participantes

Não foram aplicados filtros

Pesquise por palavra-chave ou selecione um filtro

гарен эсстемно ис сигзо

Grupo: Nenhum grupo

Grupo: Avaliação Final

Grupo: Limoeiro do Norte

Grupo: Piquet Carneiro

Grupo: Redenção

Grupo: São Francisco do Conde

Grupo: Segunda Chamada

Inativo por mais de: 1 dias

Inativo por mais de: 2 dias

Inativo por mais de: 3 dias

SILVA

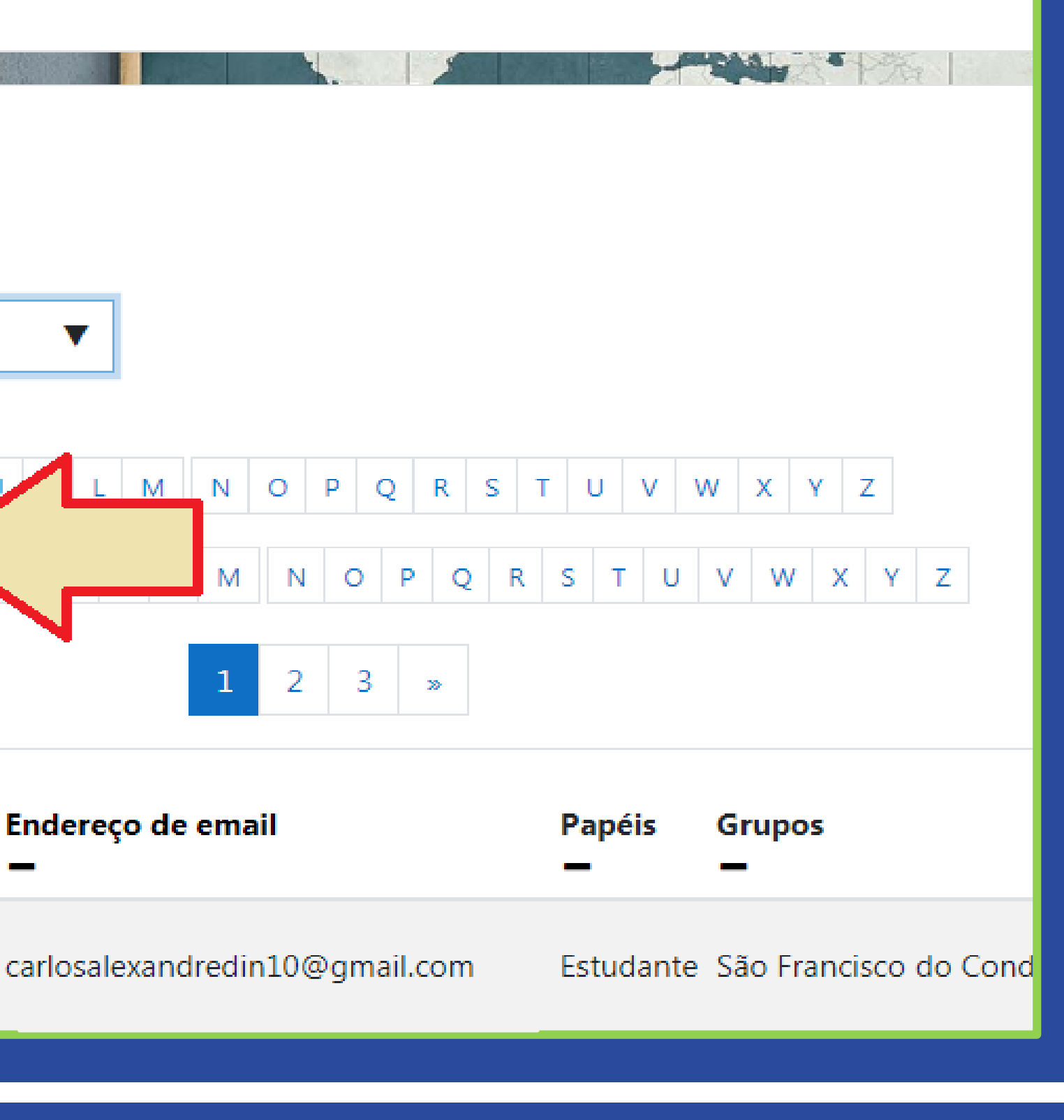

#### PASSO 3:

Selecionado o grupo (A), aparecerá logo abaixo uma lista com os participantes do grupo selecionado (B). Caso a intenção seja a de enviar a mensagem a apenas alguns alunos desse grupo, clique na caixa de seleção ( ) ao lado do nome de quem você quer que receba a mensagem (C).

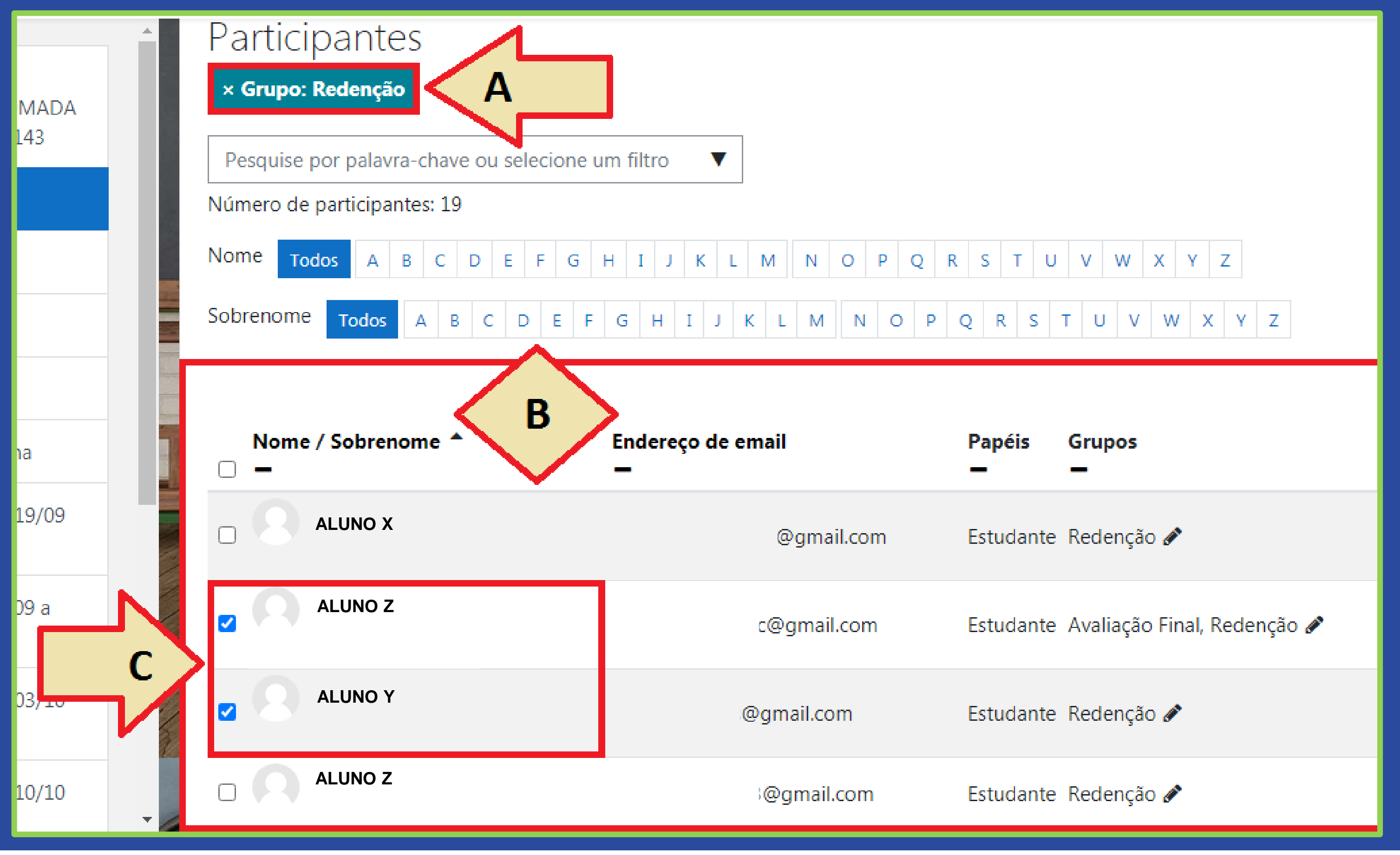

**PASSO A PASSO** 

#### PASSO 4:

Agora, caso a intenção seja a de enviar a mensagem para TODOS os alunos desse grupo, clique apenas na caixa de seleção ( ) que fica no topo da coluna "Nome / Sobrenome". Desta forma, todos os alunos do grupo serão selecionados para receber a mensagem. No exemplo abaixo, estamos selecionando todos do grupo.

DA

0

|     | Participantes               |                            |  |
|-----|-----------------------------|----------------------------|--|
|     | × Grupo: Redenção           |                            |  |
|     | Pesquise por palavra-chave  | ou selecione um filtro 🛛 🔻 |  |
|     | Número de participantes: 19 |                            |  |
|     | Nome Todos A B C            | D E F G H I J K L          |  |
| 100 | Sobrenome Todos A B         | C D E F G H I J            |  |
|     |                             |                            |  |
| >   | ↓ Nome / Sobrenome ▲        | Endereço de<br>—           |  |
|     | Z S ALUNO X                 |                            |  |
|     | Z ALUNO Y                   | )                          |  |
|     | Z ALUNO Z                   |                            |  |
|     | Z ALUNO K                   |                            |  |

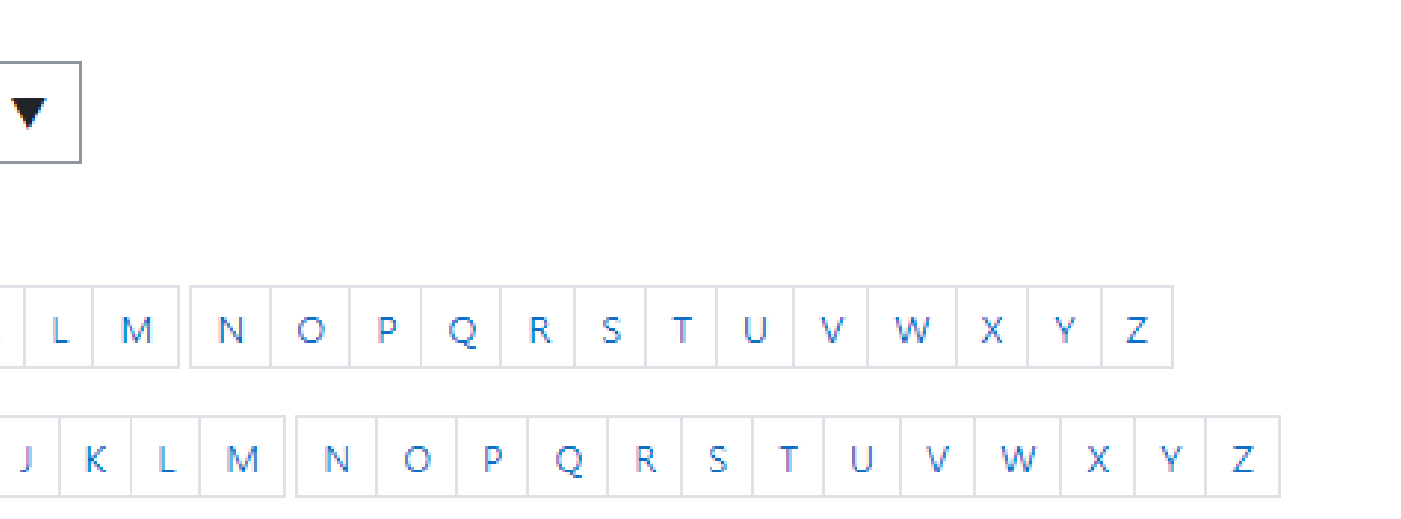

| de email   | Papéis<br>— | Grupos<br>—                 |
|------------|-------------|-----------------------------|
| ∳gmail.com | Estudante   | Redenção 🖋                  |
| @gmail.com | Estudante   | Avaliação Final, Redenção 🖋 |
| 9gmail.com | Estudante   | Redenção 🖋                  |
| 9gmail.com | Estudante   | Redenção 🖋                  |

#### PASSO 5:

Na sequência, role a página para baixo. No campo "Com usuários selecionados..." (A), clique na seta ( 📑 ) que fica no lado direito deste campo (B) e selecione a opção "Enviar uma mensagem" (C).

| -   | LIMA                      | Heoograme                                                  |
|-----|---------------------------|------------------------------------------------------------|
|     | ALUNO A                   |                                                            |
|     | ALUNO B                   |                                                            |
|     | ALUNO C                   | -                                                          |
|     | ALUNO D                   | Enviar uma mensagem                                        |
|     |                           | Escrever uma nova ano                                      |
| Ш.  | ALUNO E                   | Valores Separados Po                                       |
|     | ALUNO F                   | Tabela HTML<br>Javascript Object Not<br>OpenDocument (.ods |
|     | ALUNO G                   | Formato de documer<br>Autoinscrição                        |
|     |                           | Editar as inscrições d<br>Excluir as inscrições d          |
|     | Com usuários selecionados | Escolher                                                   |
|     |                           |                                                            |
| • G | Documentação de Moodle re | elativa a esta nágina                                      |

**PASSO A PASSO** 

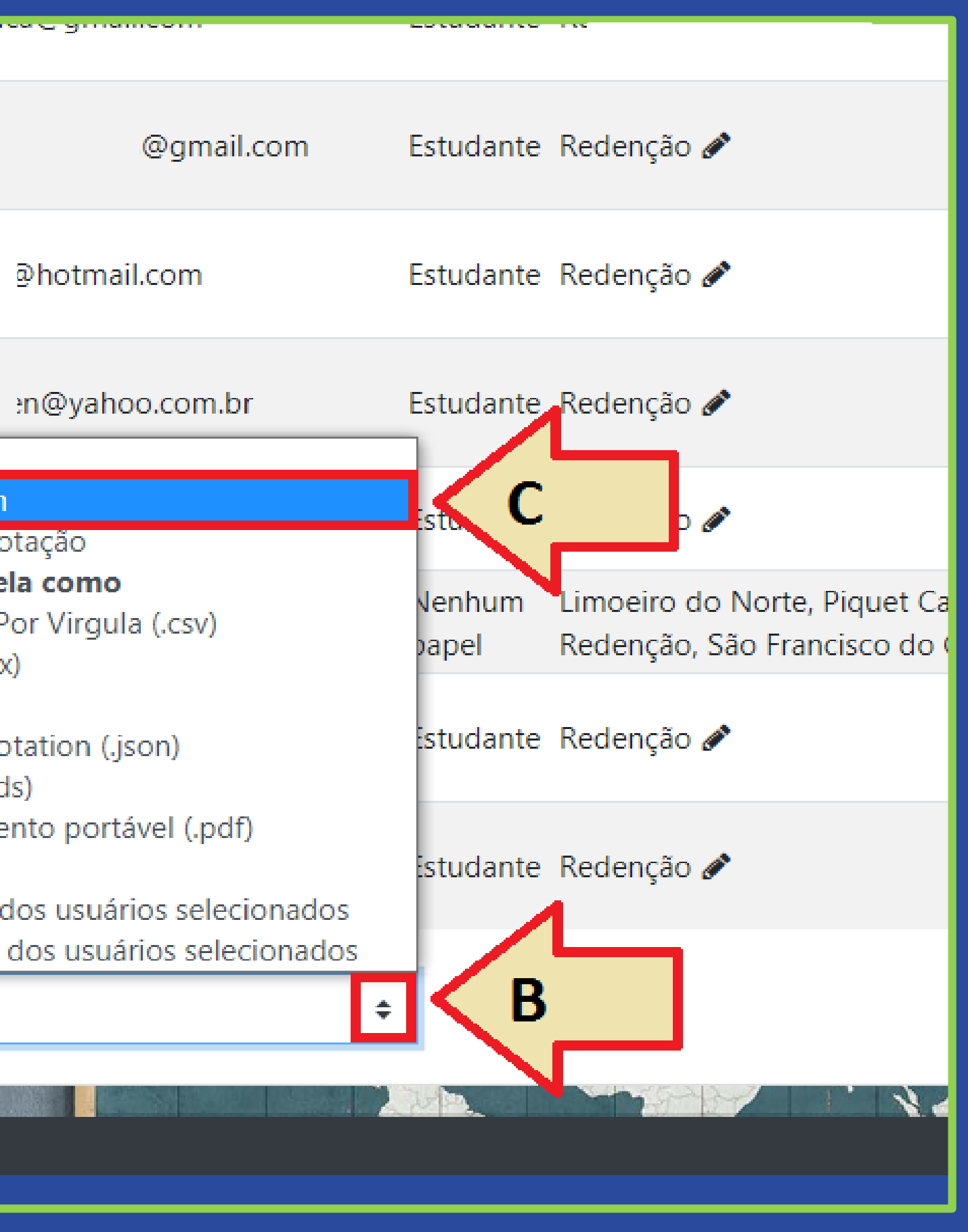

#### PASSO 6:

Na janela pop-up que irá aparecer, digite sua mensagem na caixa de texto (A) e, ao terminar, clique no botão "Enviar mensagem para X pessoas" (X = número de usuários selecionados para receber a mensagem).

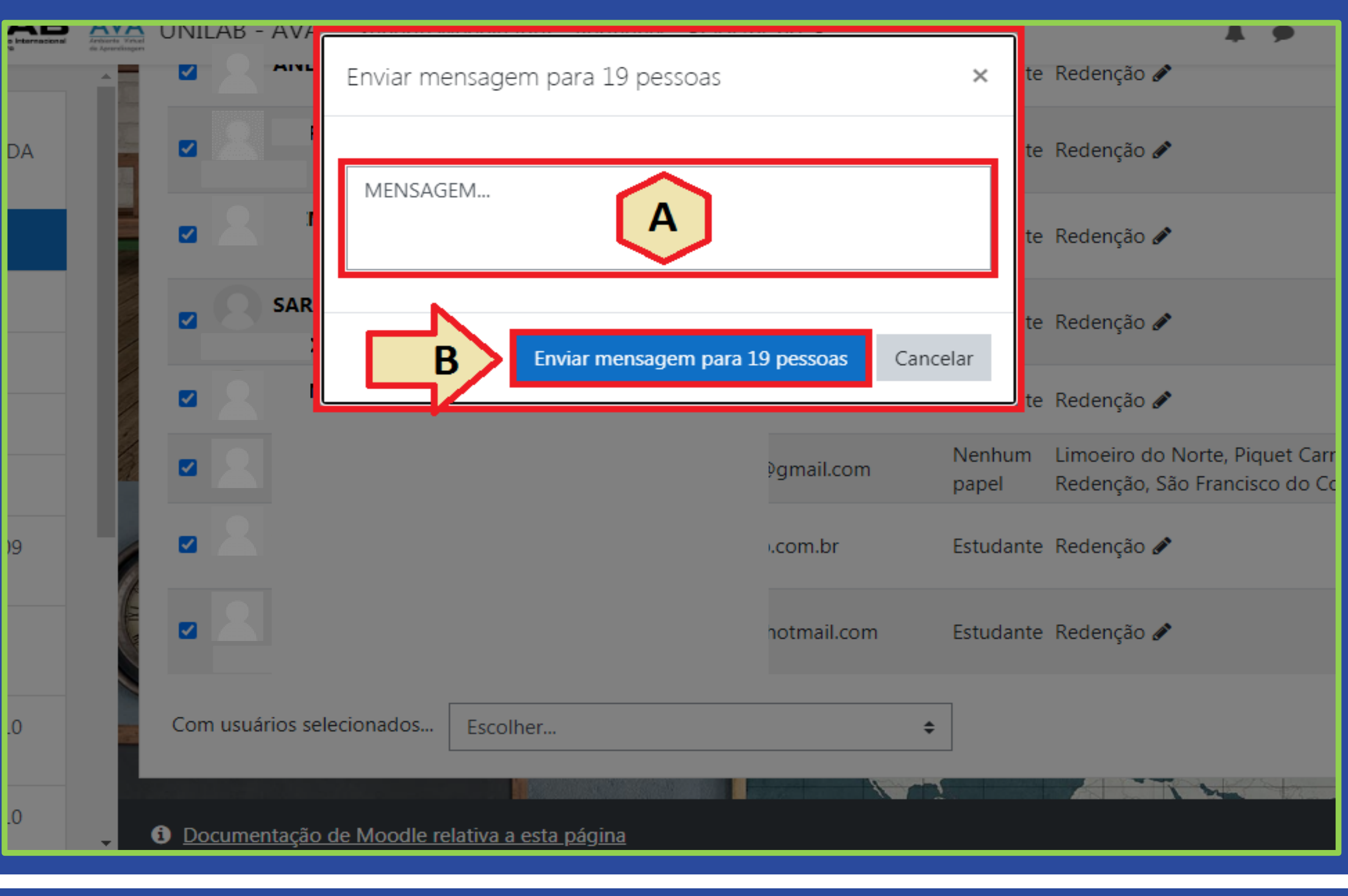

**PASSO A PASSO** 

# npdq

Nucleo de Produção de Recursos **D**idáticos e **A**udiovisuais

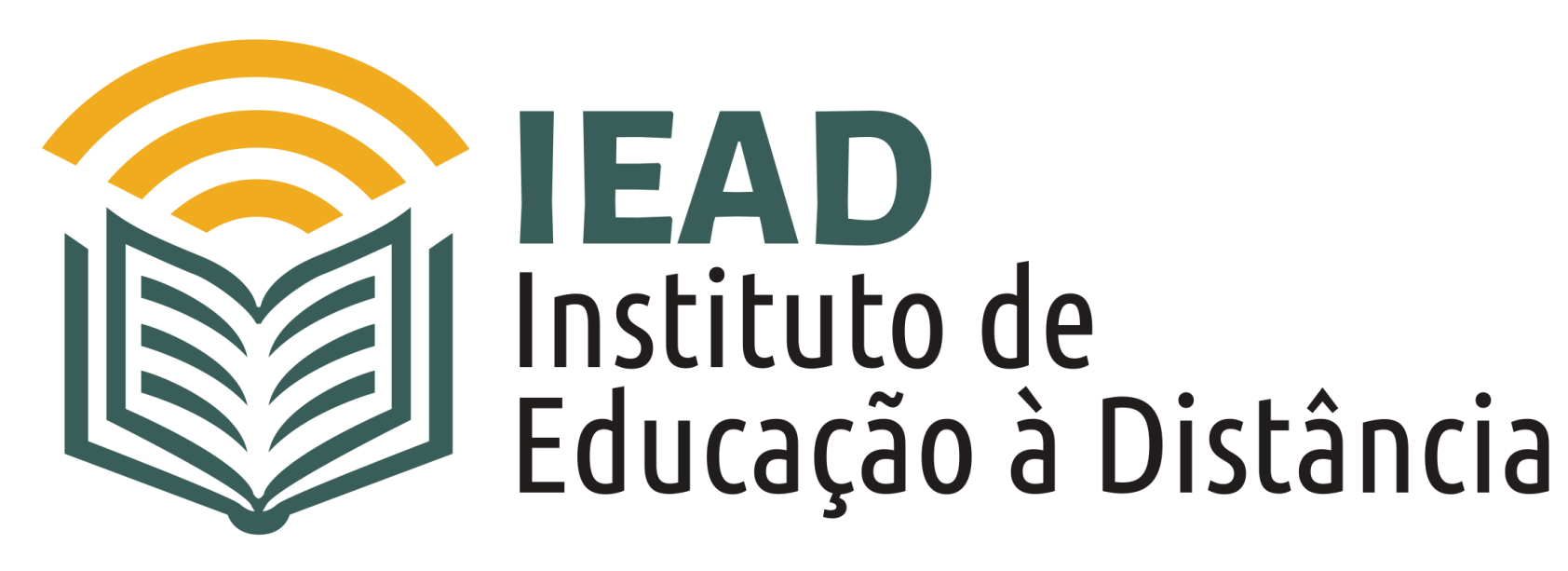

TUTORIAL

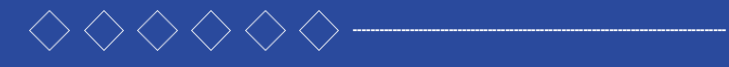

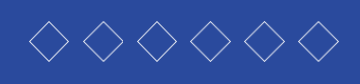

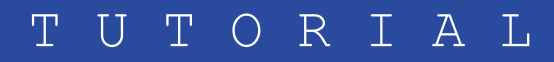